## Como consultar gráficos de venda pelo maxCom no Telegram?

## Produto: maxCom

1.0 Iniciar conversa com o bot com o comando /start, caso não esteja logado, deverá logar informando l ogin/senha.

1.1 Envie o comando /graficovariacaovendas e Escolha o período para obtenção dos dados.

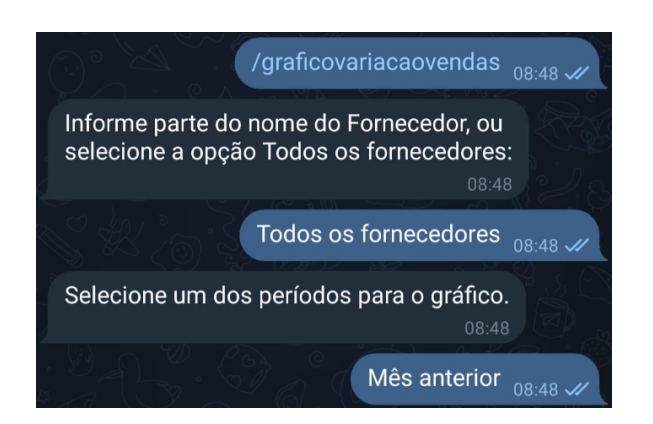

1.2 O bot retornará um gráfico com a variação de vendas. Caso queira, você pode selecionar equipes para ver os resultados referentes somente a elas.

| MaxCom                                              | 17:00:                                         | 43 |
|-----------------------------------------------------|------------------------------------------------|----|
| Vadia de venda                                      |                                                |    |
| Selecione uma das equipes p<br>Escreva uma mensagem | oara visualizar os dados separadamente. 17:00: | 44 |
|                                                     |                                                |    |
|                                                     | 😌 😊 🚔 🛛 ENVIAR                                 |    |
| [1]-S                                               | 😫 😂 🚔 🛛 ENVIAR                                 |    |
| ■ 0 0 0 0 0 1 0 1 0 0 0 1 0 0 0 0 0 0 0             | Pervisor<br>Allton                             |    |

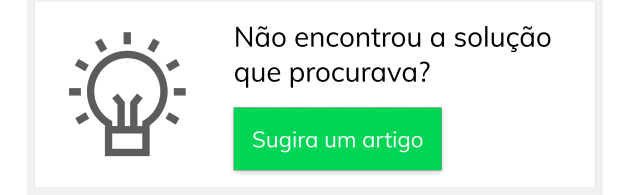

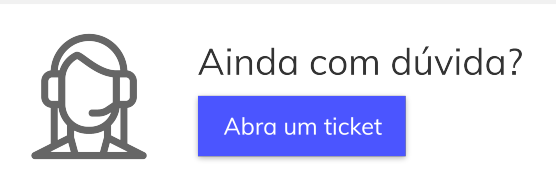

## Artigos Relacionados

- Status de Entrega
- Como consultar os motivos de não venda para o Pré Pedido?
- Como utilizar o recurso do Trabalho no maxPromotor?
- como trabalhar com Períodos de vendas no Aplicativo do maxPedido
- Como trabalhar com Processo de conta e ordem